# TERMOMETRO-K3/SW TERMÓMETRO INFRARROJO AUTÓNOMO

# Rango de Temperatura: 0° C – 50° C

El termómetro infrarrojo **TERMOMETRO-K3/SW** ofrece lecturas precisas y rápidas con su alta velocidad de respuesta de aproximadamente medio segundo. Cuenta con software para mostrar las lecturas y con opción de guardar el historial de las mediciones.

### Cuenta con una alarma audible y visual.

\*Para uso en interiores (No se recomienda su instalación en exteriores).

|                                                                                                    | Características                                 |                                                  |  |  |  |  |  |  |
|----------------------------------------------------------------------------------------------------|-------------------------------------------------|--------------------------------------------------|--|--|--|--|--|--|
|                                                                                                    | Funciones                                       | Rango                                            |  |  |  |  |  |  |
|                                                                                                    | Rango de Temperatura de<br>Medición             | 0°C - 50°C                                       |  |  |  |  |  |  |
|                                                                                                    | Rango de Temperatura de<br>Operación (Ambiente) | 10°C ~ 40°C (Recomendada: 15°C ~ 35°C)           |  |  |  |  |  |  |
|                                                                                                    | Precisión                                       | ± 0.2 Grados                                     |  |  |  |  |  |  |
|                                                                                                    | Tiempo de Respuesta                             | 500mseg                                          |  |  |  |  |  |  |
| 00                                                                                                    | Distancia de Medición Óptima                    | 5cm ~ 10cm                                       |  |  |  |  |  |  |
|                                                                                                    | Temperatura de Activación<br>(Alarma)           | 37.4 °C                                          |  |  |  |  |  |  |
|                                                                                                    | Tipo de Alarma                                  | Sonido "Di Di" + Indicador Visual                |  |  |  |  |  |  |
|                                                                                                    | Método de Instalación                           | Montaje de pared y fijación a soporte o tripie.  |  |  |  |  |  |  |
|                                                                                                    | Alimentación (Carga USB)                        | 5V DC por cable USB a MINI-USB                   |  |  |  |  |  |  |
| and the second second s | Peso                                            | 350gr                                            |  |  |  |  |  |  |
|                                                                                                    | Software                                        | Compatible con todas las versiones de<br>Windows |  |  |  |  |  |  |
|                                                                                                    | Dimensiones                                     | 170mm x 115mm x 140mm                            |  |  |  |  |  |  |
| • • • • •                                                                                                    | Certificaciones                                 | - CEF© RoHS                                      |  |  |  |  |  |  |
|                                                                                                    | *Garantía de 6 meses a partir de la fecha de c  | nompra contra cualquier defecto de fabricación.  |  |  |  |  |  |  |
| iQué vamos a innovar hoy?                                                                                                    |                                                 |                                                  |  |  |  |  |  |  |

| INSTRUCCIOONES DE | CONEXIÓN Y | <b>USO DE SOFTWARE</b> |
|-------------------|------------|------------------------|
|                   |            |                        |

#### 1.- Descargar del siguiente enlace: https://drive.google.com/drive/folders/1uCbiXFUJewNHpVG6OjyfckoCXcrtSwrX?usp=sharing

| Compartido conmigo > SOFTWARE K3 - ** |                 |                             | E                 | i () |
|---------------------------------------|-----------------|-----------------------------|-------------------|------|
| Nombre                                | Propietario     | Última modificación 🛛 🗸     | Tamaño de archivo |      |
| 🗷 setup.msi 🕮                         | Armando pruebas | 6 abr 2021 Armando pruebas  | 2 MB              |      |
| AG_K3.exe 🚢                           | Armando pruebas | 29 mar 2021 Armando pruebas | 3,5 MB            |      |

El software del termómetro "AG\_K3.exe" y el activador "setup.msi". Ejecute el archivo setup.msi siguiendo las instrucciones de instalación. Solo es compatible con Windows y sus diferentes versiones.

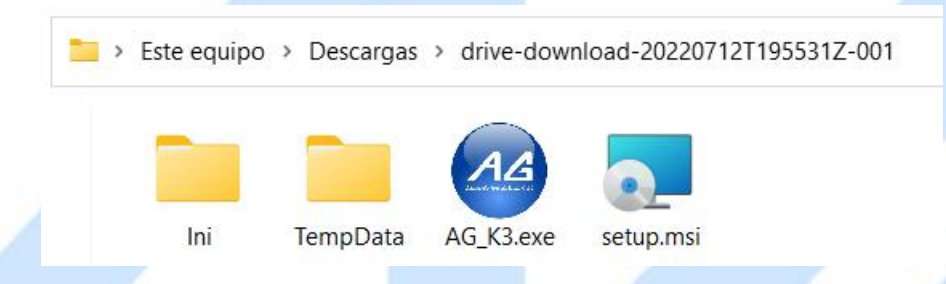

2. -Presione el interruptor de encendido del equipo, este debe quedar en la posición ON.

3. - Conecte el cable de USB a MINI-USB (el cual está incluido) al termómetro y a su PC esta emitirá un sonido (si el audio está activado y a buen nivel de volumen).
\*NOTA: no es necesario instalar drivers para que su equipo detecte el termómetro\*

4. - Para usar el software se requiere saber en qué puerto está conectado el termómetro. Para saber el puerto, en su PC con Windows 10/11 tecleé las teclas Windows+x y seleccionar la opción Administrador de dispositivos; o si lo prefiere puede poner en el buscador la palabra "Administrador de dispositivos" y le da clic

|    | 🕺 Todos los elemente                          | os de Panel de control   |          |                                       |    |                                        |    | - 0                                    |     |
|----|-----------------------------------------------|--------------------------|----------|---------------------------------------|----|----------------------------------------|----|----------------------------------------|-----|
|    | $\leftarrow \rightarrow \cdot \cdot \uparrow$ | Panel de contro          | ol > Too | dos los elementos de Panel de control |    |                                        |    | ~ C                                    |     |
|    | Ajustar la config                             | guración del equipo      | þ        |                                       |    |                                        |    | Ver por: Iconos grandes 🔻              |     |
|    | Adm. esti<br>Autodes                          | ilos traz. de            | â        | Admin. trazadores de<br>Autodesk      |    | Administración del color               |    | Administrador de<br>credenciales       |     |
|    | Administ<br>dispositiv                        | rador de<br>/os          |          | Barra de tareas y<br>navegación       |    | BDE Administrator (32<br>bits)         |    | Carpetas de trabajo                    | NV7 |
| 5× | 🚱 Centro de                                   | e accesibilidad          | 5        | Centro de movilidad de<br>Windows     | ii | Centro de redes y recursos compartidos | 0  | Centro de sincronización               | 1.  |
|    | Conexion<br>RemoteA                           | es de<br>pp y Escritorio | Ð        | Configuración gráficos<br>Intel®      | 4  | Copias de seguridad y restauración (W  | 88 | Cuentas de usuario                     |     |
|    | S Disposition                                 | vos e impresoras         |          | Espacios de<br>almacenamiento         | P  | Fecha y hora                           |    | Firewall de Windows<br>Defender        |     |
|    | A Fuentes                                     |                          |          | Herramientas de Windows               | 0  | Historial de archivos                  | 9  | Mouse                                  |     |
|    | Opciones                                      | de energía               | Ŀ        | Opciones de indización                | e  | Opciones de Internet                   | ~  | Opciones del Explorador<br>de archivos |     |
|    | Panel de<br>NVIDIA                            | control de               |          | Programas<br>predeterminados          |    | Programas y<br>características         | Ģ  | Reconocimiento de voz                  |     |

5. -Se desplaza hasta la parte de Puertos (COM Y LPT) y le da clic en la pestaña para que le muestre el puerto "COMX"

| 6 Se abre el programa, el cual, tendrá el siguiente icono  | a<br>ad<br>deo<br>noria<br>dores                                       |
|------------------------------------------------------------|------------------------------------------------------------------------|
|                                                            |                                                                        |
| AG_K3.exe                                                  |                                                                        |
| Dan doble clic y se abrirá una ventana como la siguiente:  |                                                                        |
| Ca testacy v2.1                                            | ×]                                                                     |
| Puerto Serial                                              | fail                                                                   |
| Jul 13,2022 Temp. Statistics                               | Tipo<br>K3<br>K3 Pro<br>PC Config. Vol.<br>Velocidad: 1<br>Volumen: 80 |
| ¿Qué vo                                                    | Temperatura<br>Celsius<br>Fahrenheit                                   |
| Guardar Alarma arriba de: C                                | Superficie<br>Corporal<br>Contador                                     |
| Volumer C Apagada C Encendida                              | O Pulso                                                                |
| Current Date 2022-07-15 Current Time 10:13:23 Environme    | ent Tem                                                                |
| 7Marcar la opción de K3 como se muestra en la siguiente im | nagen:                                                                 |

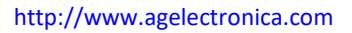

| En todo momento debe de perr    | nanecer er       | n la opo    | ción de K3          |                      |                     |
|---------------------------------|------------------|-------------|---------------------|----------------------|---------------------|
| 8 Seleccionar el puerto en el o | testacy v2.1     | onecta      | do el TERMOME       | TRO-K3/SW, y da<br>× | ar clic en conectar |
|                                 |                  |             | Puerto Serial       |                      |                     |
|                                 | COM: COM4        | ~           | Conectar            | fail                 |                     |
|                                 |                  |             |                     | 00                   |                     |
|                                 |                  |             |                     | Tipo                 |                     |
|                                 |                  |             |                     | ОКЗ                  |                     |
|                                 |                  |             |                     | O K3 Pro             |                     |
|                                 |                  |             |                     | PC Config. Vol.      |                     |
|                                 |                  |             |                     | Velocidad: 1         |                     |
|                                 | 1 1 1 0 00       |             | <b>O</b> . 11 11    |                      |                     |
|                                 | Jul 13,202       | 22 Tem      | np. Statistics      | 11-1                 |                     |
|                                 | Qua Test         | Test V      | Envrionment T       | volumen: 80          |                     |
|                                 |                  |             |                     |                      |                     |
|                                 |                  |             |                     |                      |                     |
|                                 |                  |             |                     | Temperatura          |                     |
|                                 |                  |             |                     | Celsius              |                     |
|                                 |                  |             |                     | O Fahrenheit         |                     |
|                                 |                  |             |                     |                      |                     |
|                                 |                  |             |                     | Modo                 |                     |
|                                 |                  |             |                     | 🔘 Superficie         |                     |
|                                 |                  |             |                     | O Corporal           |                     |
|                                 | Guardar          | Alarma a    | arriba de: 🛛 🗸 C    | Contador             |                     |
|                                 |                  |             |                     | Contador             |                     |
|                                 |                  |             | Luzfondo            | Señal Salda          |                     |
| Curr                            | ent Date 2022-07 | -13 Current | t Time 🔿 Apagada ne | ent O Switch         |                     |

9.-Se mostrará la leyenda de "SUCCESS" cuando este vinculado el TERMOMETRO-K3/SW con el software. \*NOTA: antes de desconectar el termómetro de su equipo presione la opción "DESCONECTAR" y proceda a cerrar el software.

|          | TESTACY V2.1       |             | 0                           |                 | ×        |
|----------|--------------------|-------------|-----------------------------|-----------------|----------|
|          | COM: COM4          |             | Puerto Serial<br>Disconnect | SUCCESS         |          |
|          |                    |             |                             | Tino            |          |
|          |                    |             |                             | • кз            |          |
|          |                    |             |                             | O K3 Pro        |          |
|          |                    |             |                             | PC Config. Vol. |          |
|          | -                  |             | NUX MULTUR                  | Velocidad: 1    |          |
| i Ouó va | Jul 13,20          | 22 Ten      | np. Statistics              | Volumen: 80     | Jar boy? |
| CUC V    | 1 09:58            | 35.8C       | 18.4C                       |                 |          |
|          |                    |             |                             |                 |          |
|          |                    |             |                             | Celsius         |          |
|          |                    |             |                             | ) Fahrenheit    |          |
|          |                    |             |                             |                 |          |
|          |                    |             |                             | O Superficie    |          |
|          |                    |             |                             | O Corporal      |          |
|          | Guardar            | Alarma      | arriba de: 37.3 🗸 C         | Contador        |          |
|          |                    |             | Luzfondo                    | Señal Salda     |          |
| c        | urrent Date 2022-0 | 7-13 Curren | t Time Apagada              | ient Switch     |          |

Ahora podrá ver y registrar en tiempo real temperatura y hora en que se hizo la lectura

Existen varios rangos de medición que puede y no puede registrar el software. Cuando la lectura se encuentra en un rango NORMAL 35.0°-36.9° C en la ventana se mostrará en fondo verde la palabra "NORMAL" y si el audio está activado se escuchará "TEMPERATURA NORMAL".

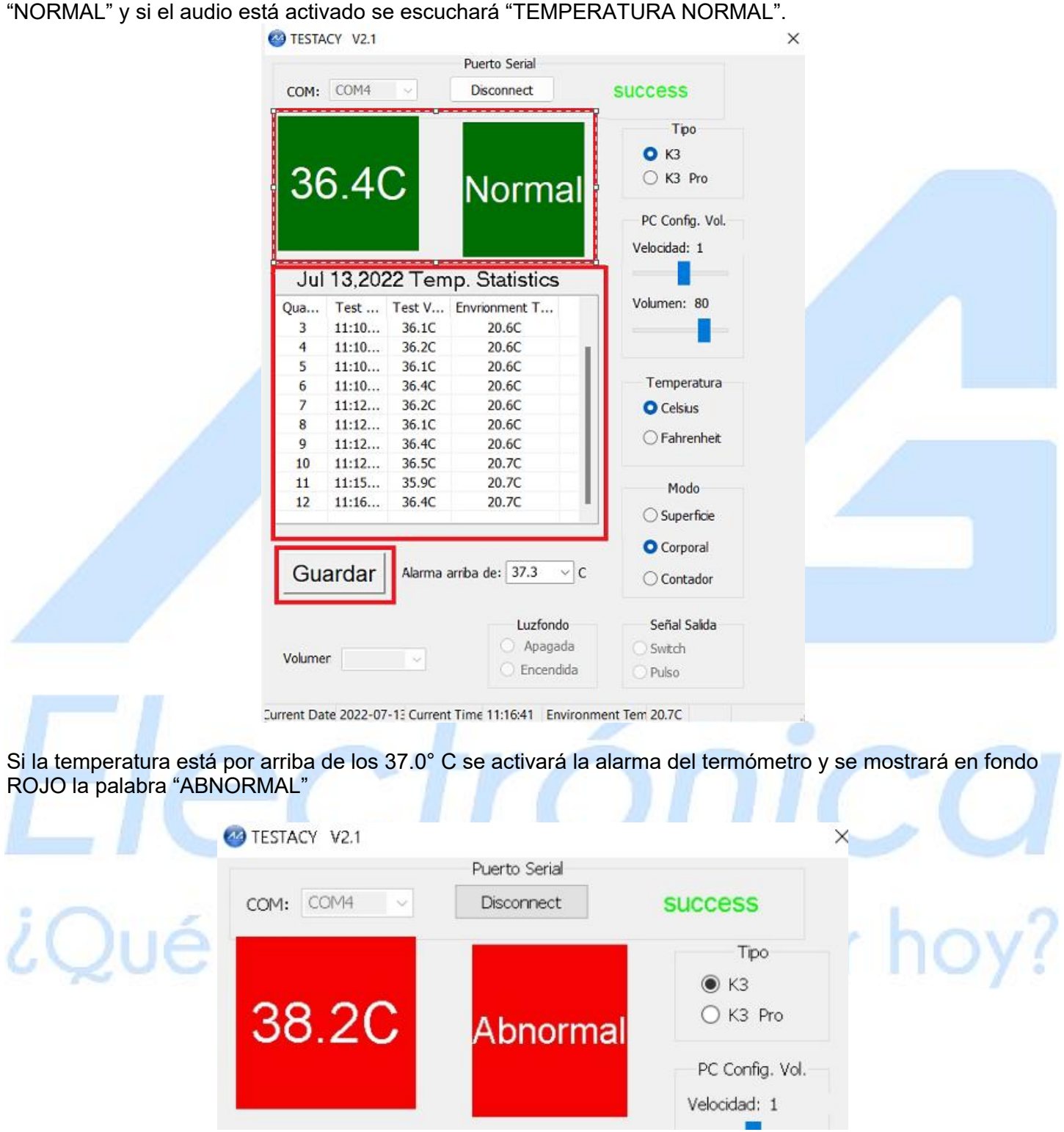

Se podrá modificar el valor máximo de medición, en el que, si se supera, se activará la alarma.El rango va desde 37.0 ° a 38° C. \*NOTA: Los valores que estén fuera de rango del termómetro no se registrarán en el software, es decir, valores por debajo de 35.0° C y por arriba de 50.0° C no se registrarán.\*

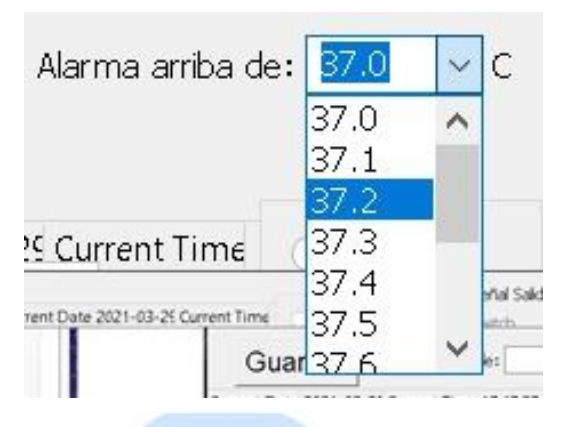

## **GUARDAR REGISTRO O HISTORIAL DE MEDICIÓN**

Para guardar solo se tiene que dar clic en el botón de "GUARDAR" Se puede guardar en 2 formatos diferentes el registro, en un archivo de texto .txt o en una hoja de cálculo .csv en la ruta que nosotros queramos.

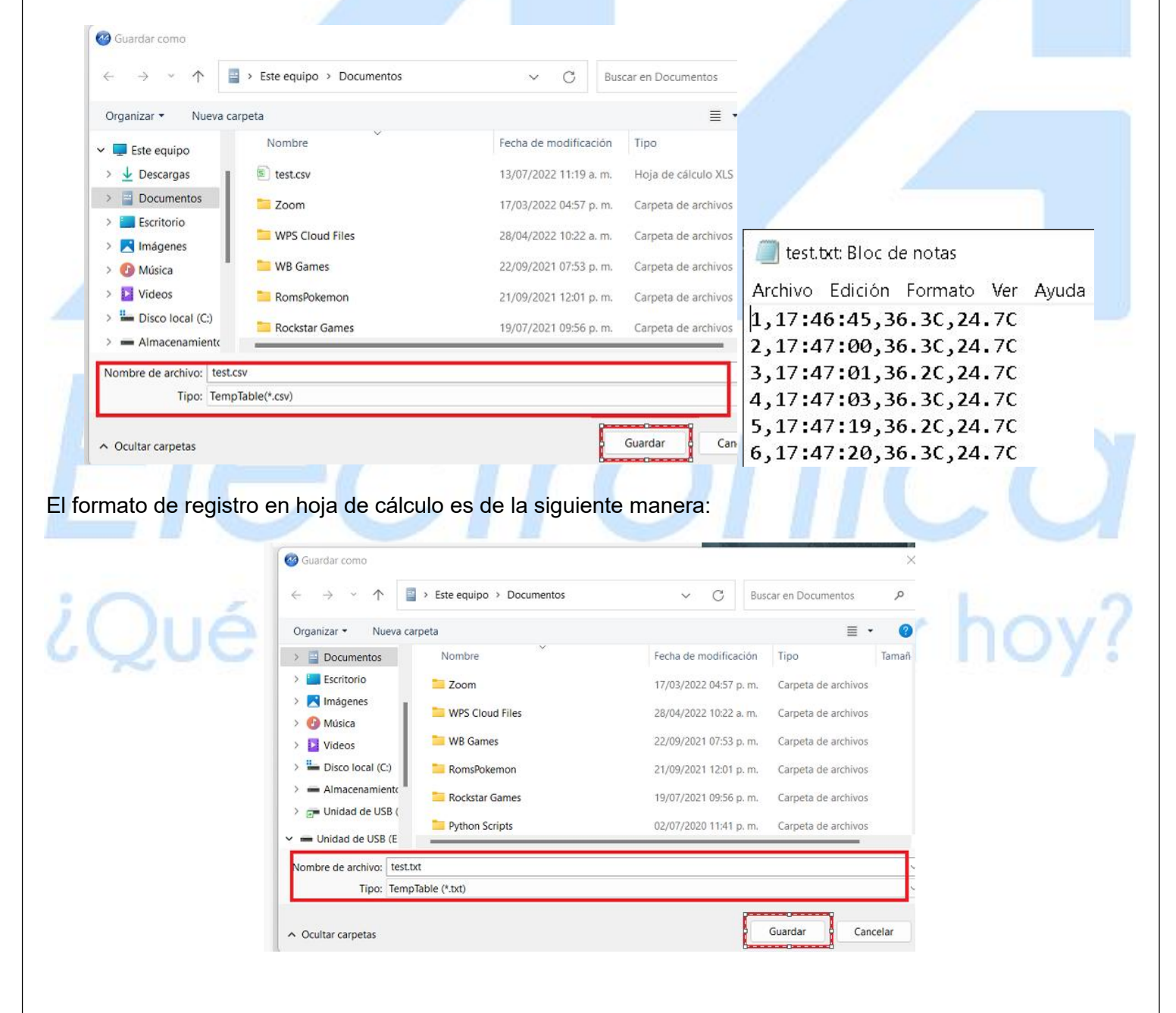

# http://www.agelectronica.com

|          | M13      |           | € fx       |            |         |       |                                                                                                    |   |   |
|----------|----------|-----------|------------|------------|---------|-------|----------------------------------------------------------------------------------------------------|---|---|
|          | A        | В         | С          | D          | E       | F     | G                                                                                                    | Н | I |
| 1        | Quantity | Test Time | Test Value | Envrionmen | t Temp. |       |                                                                                                    |   |   |
| 2        | 1        | 9:58:45   | 35.8C      | 18.4C      |         |       |                                                                                                    |   |   |
| 3        | 2        | 11:09:47  | 35.7C      | 20.6C      |         |       |                                                                                                    |   |   |
| 4        | 3        | 11:10:01  | 36.1C      | 20.6C      |         |       |                                                                                                    |   |   |
| 5        | 4        | 11:10:09  | 36.2C      | 20.6C      |         |       |                                                                                                    |   |   |
| 6        | 5        | 11:10:19  | 36.10      | 20.60      |         |       |                                                                                                    |   |   |
| /        | 5        | 11:10:25  | 36.40      | 20.60      |         |       |                                                                                                    |   |   |
| 8        | /        | 11:12:04  | 30.20      | 20.60      |         |       |                                                                                                    |   |   |
| 9        | 8        | 11:12:10  | 36.10      | 20.00      |         |       |                                                                                                    |   |   |
| 10       | 10       | 11.12.21  | 36.50      | 20.00      |         |       |                                                                                                    |   |   |
| 11       | 10       | 11.12.31  | 35.90      | 20.70      |         |       |                                                                                                    |   |   |
| 13       | 12       | 11:16:11  | 36.40      | 20.70      |         |       |                                                                                                    |   |   |
| 14       | 12       | 11.10.11  |            |            |         |       |                                                                                                    |   |   |
| 15       |          |           |            |            |         |       |                                                                                                    |   | / |
| 16       | -        |           |            |            |         |       |                                                                                                    |   | - |
| 17       |          |           |            |            |         |       |                                                                                                    |   |   |
| 18       | -        |           |            |            |         |       |                                                                                                    |   |   |
| 19       |          |           |            |            |         |       |                                                                                                    |   |   |
| 20       |          |           |            |            |         |       |                                                                                                    |   |   |
| entiempo |          |           |            |            |         |       | E<br>- C<br>- C<br>- C<br>- C<br>- C<br>- C<br>- C<br>- C                                                                                                    | * |   |
|          | -        |           |            |            |         | 36.2C | Athene (D)<br>Athene (D)<br>Athene |   |   |

L m --

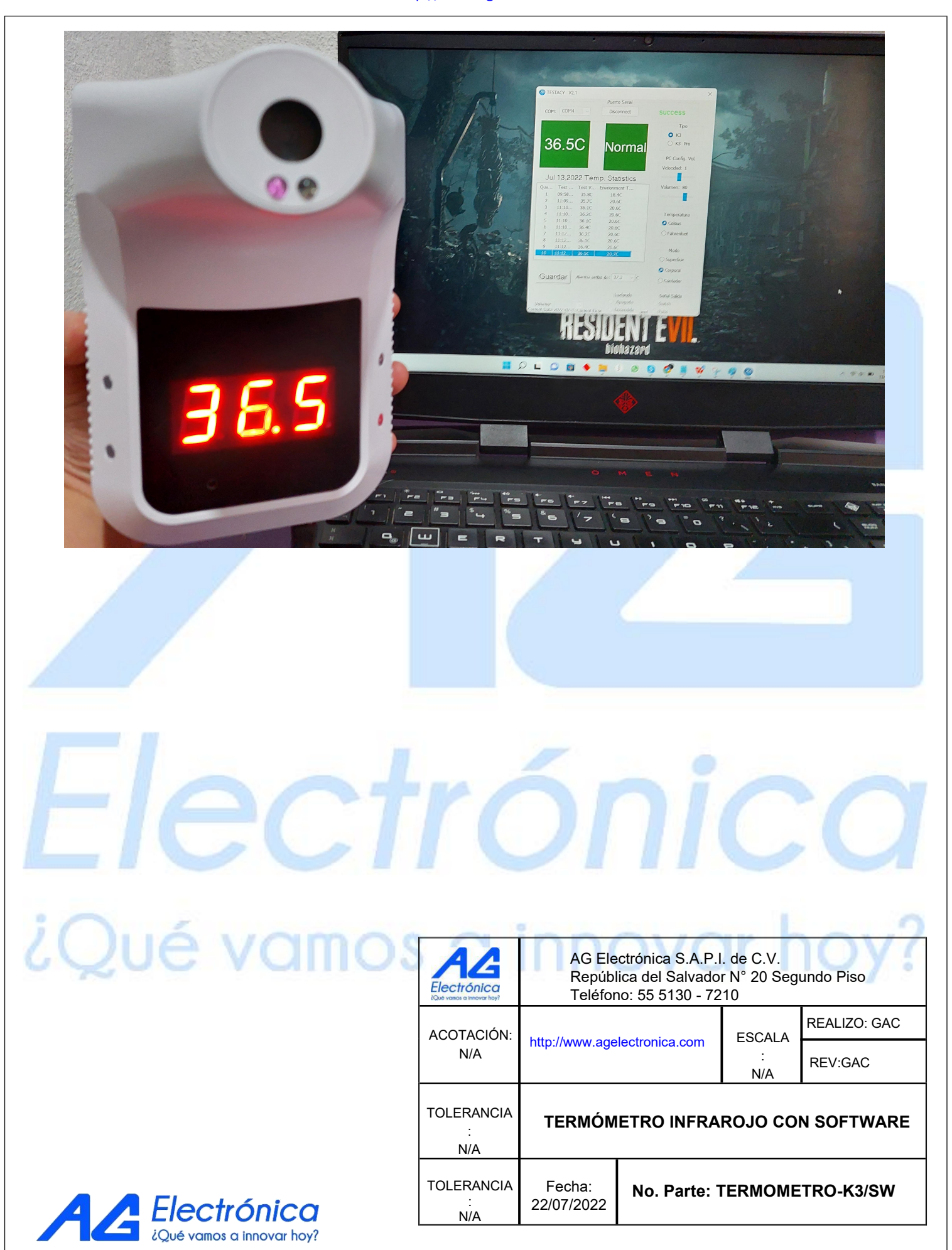